# **802.11b Wireless Router**

## **User Manual**

### **FCC Certifications**

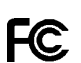

This equipment has been tested and found to comply with the limits for a Class B digital device, pursuant to Part 15 of the FCC Rules. The equipment version marketed in US is restricted to usage of the channels 1-11 only. These limits are designed to provide reasonable protection against harmful interference in a residential installation. This equipment generates, uses and can radiate radio frequency energy and, if not installed and used in accordance with the instructions, may cause harmful interference to radio communications. However, there is no guarantee that interference will not occur in a particular installation. If this equipment does cause harmful interference to radio or television reception, which can be determined by turning the equipment of and on, the user is encouraged to try to correct the interference by one of the following measures:

- Reorient or relocate the receiving antenna.

- Increase the separation between the equipment and receiver.
- Connect the equipment into an outlet on a circuit different from that to which the receiver is connected.
- Consult the dealer or an experienced radio/TV technician for help.

This device complies with Part 15 of the FCC Rules. Operation is subject to the following two conditions: (1) This device may not cause harmful interference, and (2) this device must accept any interference received, including interference that may cause undesired operation.

FCC Caution: Any changes or modifications not expressly approved by the party responsible for compliance could void the user's authority to operate this equipment.

IMPORTANT NOTE:

FCC Radiation Exposure Statement: This equipment complies with FCC radiation exposure limits set forth for an uncontrolled environment. End users must follow the specific operating instructions for satisfying RF exposure compliance.

This transmitter must not be co-located or operating in conjunction with any other antenna or transmitter. The equipment version marketed in US is restricted to usage of the channels 1-11 only

#### CE Mark Warning

**(€**0560①

This equipment complies with the requirements relating to electromagnetic compatibility, EN55022 class B for ITE, the essential protection requirement of Council Directive 89/336/EEC on the approximation of the laws of the Member States relating to electromagnetic compatibility.

Company has an on-going policy of upgrading its products and it may be possible that information in this document is not up-to-date. Please check with your local distributors for the latest information. No part of this document can be copied or reproduced in any form without written consent from the company.

Trademarks: All trade names and trademarks are the properties of their respective companies.

Copyright © 2003, All Rights Reserved.

Document Version: 2.0

#### Table of Contents

| Unpacking Information                | 1 |
|--------------------------------------|---|
|                                      | 2 |
| General Description                  | 2 |
| Key Features                         | 3 |
| The Front Panel                      | 4 |
| System LEDs                          | 4 |
| Port LEDs (WAN)                      | 4 |
| Port LEDs (LAN)                      | 4 |
| Port LEDs (Wireless) ·····           | 5 |
| Factory Setting button               | 5 |
| The Rear Panel                       | 6 |
| Power Connection                     | 6 |
| Placement (Optional)                 | 6 |
| Installing And Using Wireless Router | 8 |
| Network configuration setup          | 8 |
| Computer configuration setup         | 9 |
| Wireless Router configuration setup  | 4 |
| Status 1:                            | 5 |
| Wireless 1                           | 7 |
| TCP/IP Setting 24                    | 4 |
| Firewall Configuration 2             | 9 |
| Syslog 33                            | 3 |
| Statistics 34                        | 4 |
| Upgrade Firmware 34                  | 4 |
| Save and Reload 33                   | 5 |
| Password 33                          | 5 |
| Product Specifications 3             | 6 |
| Appendix 3'                          | 7 |
|                                      |   |

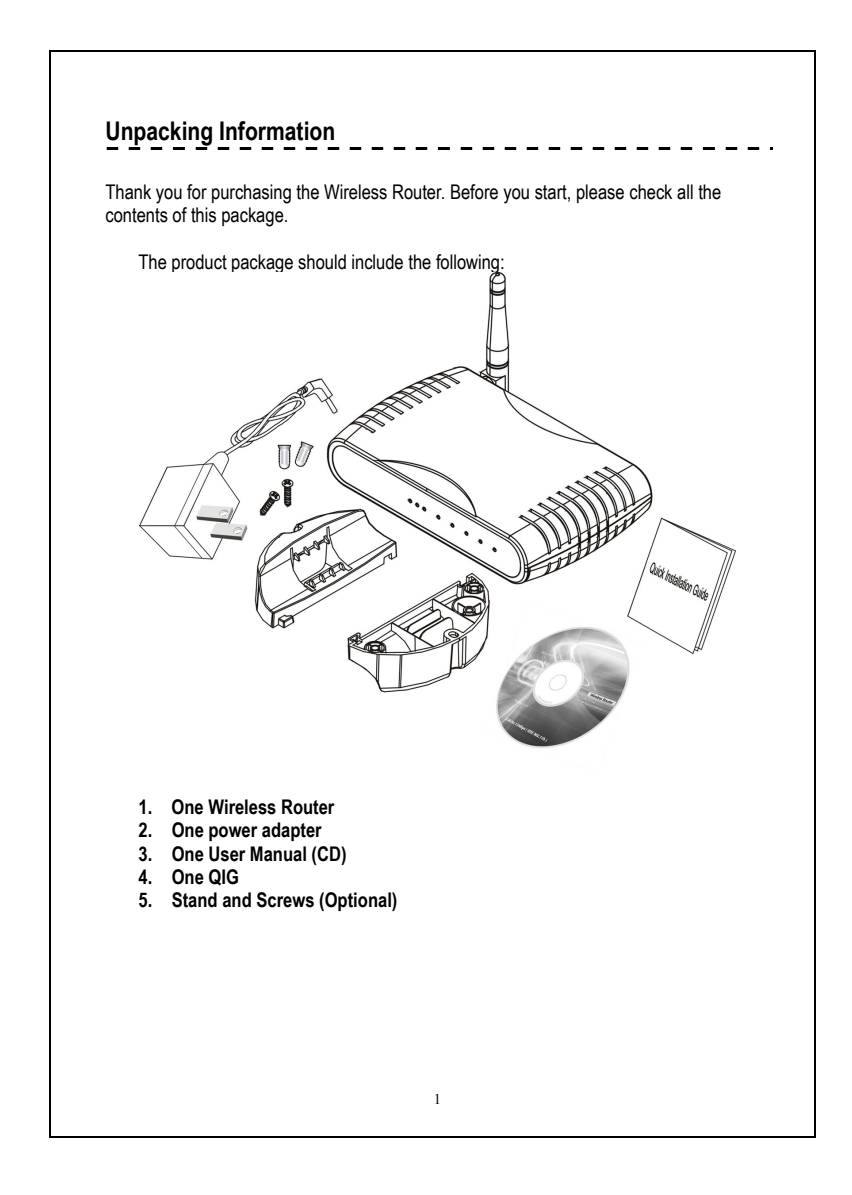

#### Introduction To Wireless Router

#### **General Description**

The Wireless Router built-in with 4-port 10/100Mbps Fast Ethernet Switch is the latest generation of Wireless router product for Home/Office and SOHO users who are thirsting high speed Internet access. This full-feature and self-contained compact Wireless Router will be fully for broadband access in both of LAN and Wireless environment. This device has been specifically designed to provide LAN and Wireless users the most cost-effective method with multiple accesses to the Internet at the cost of a single public IP address (IP Sharing) and enjoy the true Plug-and-Play installation. Moreover, the built-in 4-port 10/100Mbps switch lets users plug the network cable into the device without buying additional switch.

This device is also an Access Point. It has a built-in wireless LAN. Users can connect to Internet using wireless network interfaces anywhere within the range of its radio transmission. It's idea for SOHO users who require instant and convenient access to Internet without the restriction of connecting cables.

The friendly WEB-based graphics interface for setup makes any inexperienced users soon enter plug-and-play operation. Embedded DHCP server simplified IP address management and no MIS people needed for daily technical services. What is more, NAT/firewall is also implemented on this compact Router Box for protecting whole LAN from outside attack.

2

#### Key Features

The switch provides the following key features:

- Complies with 10BASE-T specifications of IEEE802.3 standard
- Complies with 100BASE-TX specifications of IEEE802.3u standard
- Complies with IEEE802.3x full duplex operation and flow control
- 4 \* RJ-45 ports for 100BASE-TX and 10BASE-T connectivity on LAN side
- 1 \* WAN port on WAN side
- Friendly GUI offers painless setup and management
- LAN/WAN management via WEB-Based management interface
- Supports DHCP client/server function
- Supports N-Way Auto-Negotiation on each LAN and WAN port
- Supports PPPoE protocol
- Supports NAT/NAPT function
- Supports Port, IP and MAC filtering, Port Forwarding and Virtual DMZ (Firewall); WEP and WPA (Wireless)

- Supports extensive LED indicators for network diagnostics
- External power adapter
- FCC CLASS B, CE
- Built-in 11Mbps IEEE802.11b wireless LAN Access Point
- An instant LAN with an integrated 4 ports 10/100Mbps switch

#### The Front Panel

The front panel of the Wireless Router is shown below.

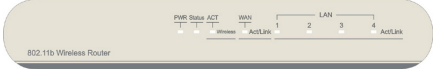

#### System LEDs

System LED indicators locate on the front panel for showing the operating status of the whole device.

#### PWR (Power) LED

This indicator lights green when the Wireless Router is receiving power; otherwise, it is off.

#### Status LED

The LED will be dark for a few seconds when the system is started. After that, the LED will blink periodically to show the Wireless Router is working normally. If the LED stays green/dark that means the system failed, you need to contact your agent or try to reboot the system.

#### Port LEDs (WAN)

Port LED (WAN) indicators locate on the front panel for showing the operating status of WAN port.

#### Act/Link LED The LED stays light (green) means the port has good linkage to its associated devices.

The LED will blink green when there is traffic transverse the port.

#### Port LEDs (LAN)

Port LEDs (LAN) indicators locate on the front panel for showing the operating status of 10/100Mbps Fast Ethernet switching ports.

4

#### Act/Link LED

Every port has a Act/Link LED. Steady green (link state) indicates that the port has good linkage to its associated devices. Flashing green indicates that the port is receiving or transmitting data between its associated devices.

#### Port LEDs (Wireless)

#### Act LED

- When Wireless AP is ready for data transmitting and receiving, it is steady green.
- II. When the data is transmitting or receiving, it is blinking green.

#### Factory Setting button

- Push the button for more than 5 seconds and then release it, the system will return to factory default setting. In the meantime, system rewrites flash to default value and Status LED halts for a while. Approximately 60 seconds later, the Status LED blinks green periodically, now the whole system parameters have returned to factory default value. If the process has been interrupted by any reason (power off...), the system will fail. Before performing the process, ensure a safe operating environment please !
- To reboot the Router, Press the button for 2-5 seconds and then release it, and all the setting won't be erased. Wait for the Router to complete the reboot, and then you can start to use it.

Warning: Incomplete factory setting recovery procedure will cause the Wireless Router malfunction ! If you are unfortunately in this situation, do not try to repair it by yourself. Consult your local distributor for help !

## The Rear Panel The rear panel of the Wireless Router is shown below 0 **Power Connection** Plug the circle end of the power adapter firmly into the rear panel of the Wireless Router, and the other end put into an electric service outlet then the system is ready. Placement (Optional) There are three ways to place the Router. The first way is to place the Router horizontally on a surface. The second way is to attach the router to the wall. The third way is to stand the Router vertically on a surface. These options are explained in further detail below. **Desktop Option** 1. The Router has one plastic stand that can be divided into two parts. 2. Combine one part of stand with the side of router. 3. Do the same with the second part. 4. Place the Router Wall-mount option Before attach this router on the wall, you have to finish the desktop option steps first.

1. Select a location with access for cables and a power outlet.

- 2. Unplug the unit. Place it upside down on a flat surface and mark the two holes for anchors.
- Installing the Wall mount anchor (plastic) into the wall with tools such as drill or hammer.

4. Insert the provided screws in each hole of the stand parts.5. Attaches the unit to the anchors on the wall.

#### Stand Option

- 1. The Router includes two stand parts.
- Combine two parts into one stand. Combine it with the side of router near the power port. Push the stand up to snap it into place.

7

3. Place the Router.

#### Installing And Using Wireless Router

This Chapter provides a step-by-step guide to the installation and configuration of the Wireless Router. It assumes that your computers use the Windows 95/98 or newer version and a WEB browser is installed for configuration purposes. We suggest you go over the whole chapter and then do more advanced operation.

#### Network configuration setup

Steps to build up the network:

- Connect the ADSL or Cable modem to the Ethernet WAN port on the back of the Wireless Router by using the UTP cable.
- Connect the phone line from the wall socket to the line-in port on the ADSL modem, or the coaxial cable to the line-in port on the Cable modem.
- Plug-in the power adapter to the modem and turn on the power. Install the Ethernet card into the computer by referring to the User Guide that came with the card.
- Connect the computer to the Wireless Router by using standard twisted-pair Ethernet cable from the computer's Ethernet card to an 10/100Mbps Ethernet port on the back of the Wireless Router.
- > Plug-in the power adapter to the Router and the other side to the wall outlet.

8

#### Computer configuration setup

In order to communicate with Wireless Router, the connected computer needs to install the TCP/IP protocol and setup the related address information.

1. Double click the "My Computer" icon on the desktop screen

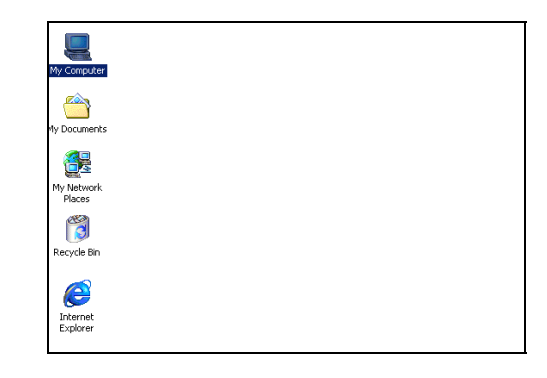

2. Double click the "Control Panel" icon on the My Computer window

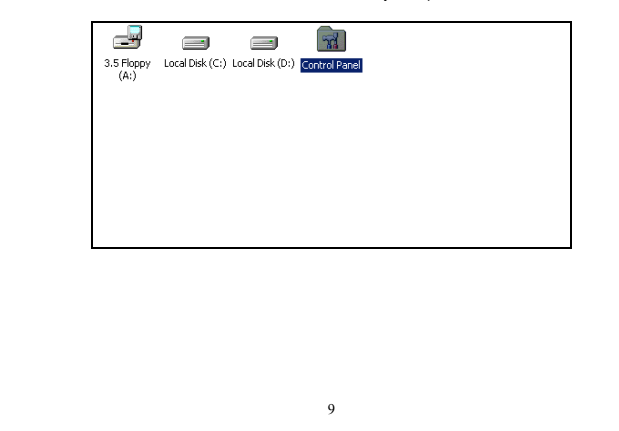

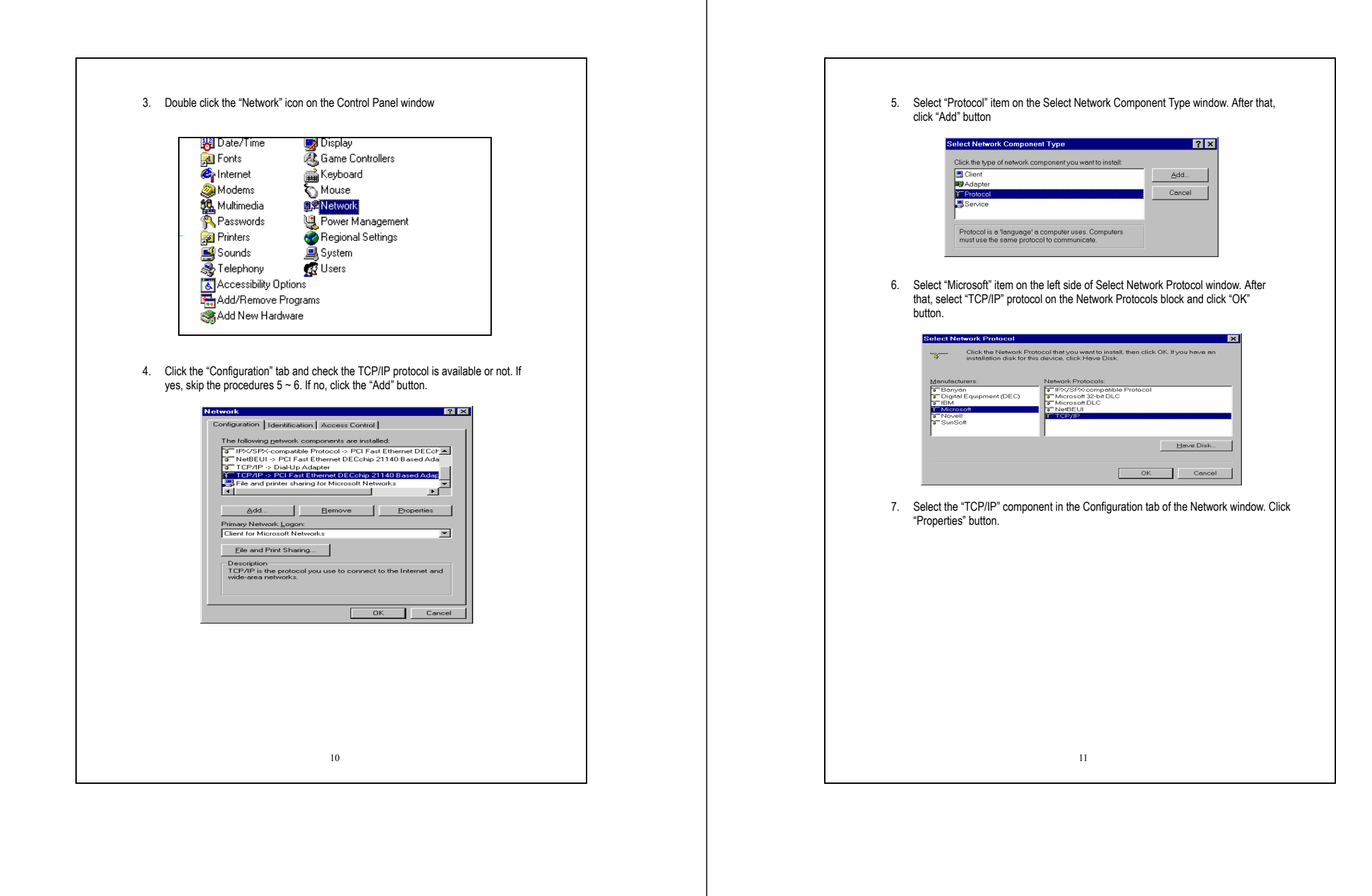

|                                                                 | CP/IP Properties ? ×                                                                                                    |
|-----------------------------------------------------------------|----------------------------------------------------------------------------------------------------|
| - 1                                                             | Bindings Advanced NetBIOS DNS Configuration                                                                                                    |
|                                                                 | Gateway WINS Configuration IP Address                                                                                                    |
|                                                                 | An IP address can be automatically assigned to this computer. If<br>your network does not automatically assign IP addresses, ask your<br>network, administrator for an address, and then type it in the space<br>below.                                                                                                    |
| - 1                                                             | © Obtain an IP address automatically                                                                                                    |
| - 1                                                             | © Specify an IP address:                                                                                                    |
| - 1                                                             | IP Address:                                                                                                    |
| - 1                                                             | Subact Maxie                                                                                                    |
| - 1                                                             |                                                                                                    |
|                                                                 | OK Cancel                                                                                                    |
|                                                                 |                                                                                                    |
| Dvnai                                                           | nically assigned:                                                                                                    |
| Dynai<br>-                                                      | nically assigned:<br>Select the "IP Address" tab and select "Obtain an IP address                                                                                                    |
| Dynaı<br>-                                                      | nically assigned:<br>Select the "IP Address" tab and select "Obtain an IP address<br>automatically" (default setting)<br>Select the "Catewar" tab and cick "Remove" to clear any existing entry of                                                                                                    |
| Dynai<br>-<br>-                                                 | nically assigned:<br>Select the "IP Address" tab and select "Obtain an IP address<br>automatically" (default setting)<br>Select the "Gateway" tab and click "Remove" to clear any existing entry of<br>gateway IP address                                                                                                    |
| Dynai<br>-<br>-<br>-                                            | nically assigned:<br>Select the "IP Address" tab and select "Obtain an IP address<br>automatically" (default setting)<br>Select the "Gateway" tab and click "Remove" to clear any existing entry of<br>gateway IP address<br>Select the "DNS Configuration" tab and click "Disable DNS"                                                                                                    |
| Dynai<br>-<br>-<br>-                                            | mically assigned:<br>Select the "IP Address" tab and select "Obtain an IP address<br>automatically" (default setting)<br>Select the "Gateway" tab and click "Remove" to clear any existing entry of<br>gateway IP address<br>Select the "DNS Configuration" tab and click "Disable DNS"<br>Click "OK" button                                                                                                    |
| Dynai<br>-<br>-<br>-<br>Fixed                                   | mically assigned:<br>Select the "IP Address" tab and select "Obtain an IP address<br>automatically" (default setting)<br>Select the "Gateway" tab and click "Remove" to clear any existing entry of<br>gateway IP address<br>Select the "DNS Configuration" tab and click "Disable DNS"<br>Click "OK" button                                                                                                    |
| Dynai<br>-<br>-<br>-<br>Fixed<br>If th                          | nically assigned:<br>Select the "IP Address" tab and select "Obtain an IP address<br>automatically" (default setting)<br>Select the "Gateway" tab and click "Remove" to clear any existing entry of<br>gateway IP address<br>Select the "DNS Configuration" tab and click "Disable DNS"<br>Click "OK" button                                                                                                    |
| Dynar<br>-<br>-<br>-<br>Fixed<br>If th<br>and<br>follo          | nically assigned:<br>Select the "IP Address" tab and select "Obtain an IP address<br>automatically" (default setting)<br>Select the "Gateway" tab and click "Remove" to clear any existing entry of<br>gateway IP address<br>Select the "DNS Configuration" tab and click "Disable DNS"<br>Click "OK" button<br>ere are some clients who need to get fixed IP addresses for some reasons<br>the nodes also need to access Internet through the Wireless Router then the<br>wing stees used to configure extem                                                                                                    |
| Dynar<br>-<br>-<br>Fixed<br>If th<br>and<br>follo               | mically assigned:<br>Select the "IP Address" tab and select "Obtain an IP address<br>automatically" (default setting)<br>Select the "Gateway" tab and click "Remove" to clear any existing entry of<br>gateway IP address<br>Select the "DNS Configuration" tab and click "Disable DNS"<br>Click "OK" button<br>ere are some clients who need to get fixed IP addresses for some reasons<br>the nodes also need to access Internet through the Wireless Router then the<br>wing steps used to configure system<br>Select "Specify an IP address" in the IP Address Tab of the TCP/IP                                                                                                    |
| Dynar<br>-<br>-<br>Fixed<br>If th<br>and<br>follo               | mically assigned:<br>Select the "IP Address" tab and select "Obtain an IP address<br>automatically" (default setting)<br>Select the "Gateway" tab and click "Remove" to clear any existing entry of<br>gateway IP address<br>Select the "DNS Configuration" tab and click "Disable DNS"<br>Click "OK" button<br>ere are some clients who need to get fixed IP addresses for some reasons<br>the nodes also need to access Internet through the Wireless Router then the<br>wing steps used to configure system<br>Select "Specify an IP address" in the IP Address Tab of the TCP/IP<br>Properties window and enter 192.168.1.*** in the IP Address field (the *** is a                                                                                                    |
| Dynai<br>-<br>-<br>-<br>Fixed<br>If th<br>and<br>follo<br>-     | mically assigned:<br>Select the "IP Address" tab and select "Obtain an IP address<br>automatically" (default setting)<br>Select the "Gateway" tab and click "Remove" to clear any existing entry of<br>gateway IP address<br>Select the "DNS Configuration" tab and click "Disable DNS"<br>Click "OK" button<br>ere are some clients who need to get fixed IP addresses for some reasons<br>the nodes also need to access Internet through the Wireless Router then the<br>wing steps used to configure system<br>Select "Specify an IP address" in the IP Address Tab of the TCP/IP<br>Properties window and enter 192.168.1.*** in the IP Address field (the *** is a<br>number between 2 and 254 used by the Wireless Router to identify individual<br>wind the total set of the total set of total set of total set of total set of total set of total set of total set of total set of total set of total set of total set of total set of total set of total set of total set of total set |
| Dynai<br>-<br>-<br>-<br>Fixed<br>If th<br>and<br>follo<br>-     | nically assigned:<br>Select the "IP Address" tab and select "Obtain an IP address<br>automatically" (default setting)<br>Select the "Gateway" tab and click "Remove" to clear any existing entry of<br>gateway IP address<br>Select the "DNS Configuration" tab and click "Disable DNS"<br>Click "OK" button<br>ere are some clients who need to get fixed IP addresses for some reasons<br>the nodes also need to access Internet through the Wireless Router then the<br>wing steps used to configure system<br>Select "Specify an IP address" in the IP Address Tab of the TCP/IP<br>Properties window and enter 192.168.1.*** in the IP Address field (the *** is a<br>number between 2 and 254 used by the Wireless Router to identify individual<br>computers)<br>Select the "Subnet Mask" field and enter 255 255 255 0                                                                                                    |
| Dynai<br>-<br>-<br>Fixed<br>If th<br>anc<br>folk<br>-<br>-<br>- | nically assigned:<br>Select the "IP Address" tab and select "Obtain an IP address<br>automatically" (default setting)<br>Select the "Gateway" tab and click "Remove" to clear any existing entry of<br>gateway IP address<br>Select the "DNS Configuration" tab and click "Disable DNS"<br>Click "OK" button<br>ere are some clients who need to get fixed IP addresses for some reasons<br>the nodes also need to access Internet through the Wireless Router then the<br>wing steps used to configure system<br>Select "Specify an IP address" in the IP Address Tab of the TCP/IP<br>Properties window and enter 192.168.1.*** in the IP Address field (the *** is a<br>number between 2 and 254 used by the Wireless Router to identify individual<br>computers)<br>Select the "Subnet Mask" field and enter 255.255.05<br>Select the "DNS Configuration" tab and click "Enable DNS"                                                                                                    |

NOTE: 1. The default IP address of Wireless Router is 192.168.1.1 and subnet mask is 255.255.255.0 2. For the new network computers to use dynamic IP addresses provided by the Wireless Router DHCP server, they should not use the range of fixed IP addresses. For example, If the fixed IP addresses already use 192.168.1.2 to 192.168.1.68 the DHCP server must be setup to allocate the dynamic addresses out of this range. 9. The screen will return back to Network window then click "OK" button. At this moment, the system will prompt you for restarting the Windows. Click "Yes"

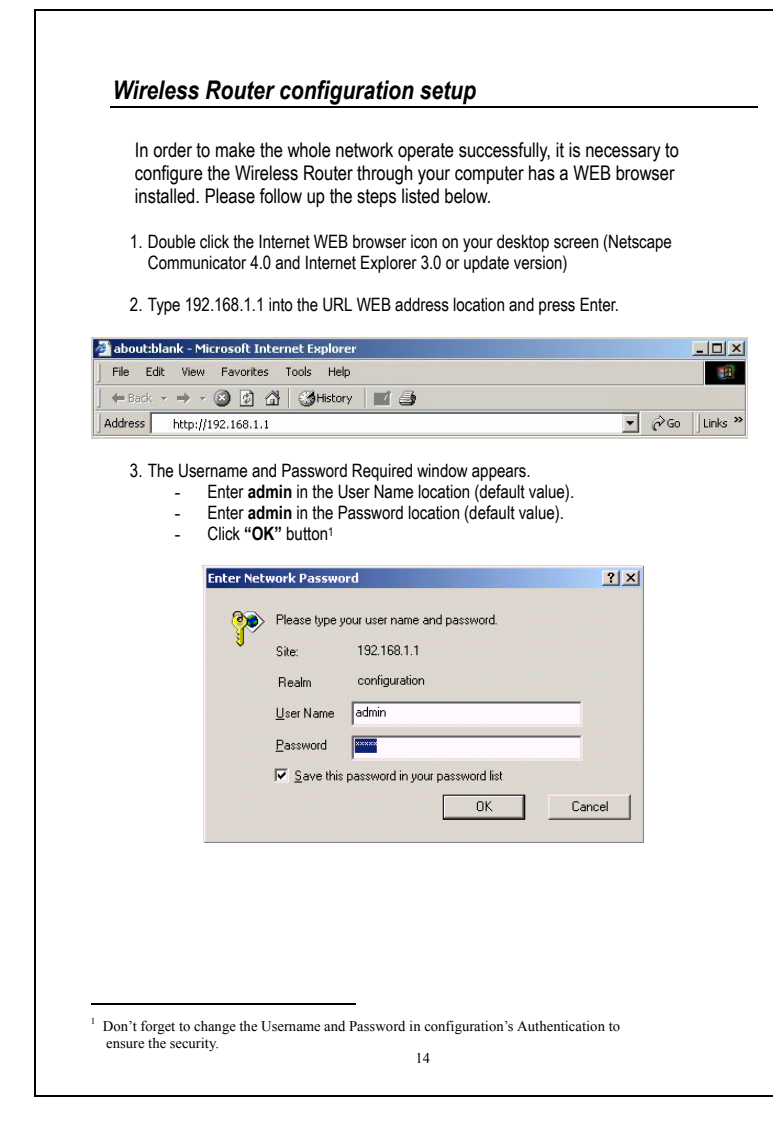

| Status<br>In the home page of                                                                          | the Wireless Router, th                  | ne left navigation bar shows the                            |
|----------------------------------------------------------------------------------------------------|------------------------------------------|-------------------------------------------------------------|
| summary of system s                                                                                    | status for viewing the c                 | configurations                                              |
| Site contents:                                                                                         | Wireless Route                           | er Status                                                   |
| Site Contents.     Site Contents.     Wireless     TCP/IP Settings     LAN Interface     WAN Interface | The sector do sector                     | an e desse baiseatis e sfile baix                           |
|                                                                                                    | Creter                                   |                                                             |
| - Cirewall                                                                                             | Alias Name                               | Wiveless-Gateway                                            |
| - SysLog                                                                                               | Untime                                   | Ordaw:1b:51m:41s                                            |
| - Statistics                                                                                           | Firmware Version                         | vi 4 11/21/2003                                             |
| Upgrade Firmware                                                                                       | Wireless Configuration                   | THE INDIANO                                                 |
| Save/Reload Settings                                                                                   |                                          | WI AN-IILGW                                                 |
| Password                                                                                               | Channel Number                           |                                                             |
|                                                                                                    | Encryption                               | Disabled                                                    |
|                                                                                                    | Associated Clients                       | 0                                                           |
|                                                                                                    | BSSID                                    | mmmmmm                                                      |
|                                                                                                    | LAN Configuration                        |                                                             |
|                                                                                                    | IP Address                               | 10.10.13.196                                                |
|                                                                                                    | Subnet Mask                              | 255,255,0.0                                                 |
|                                                                                                    | DHCP Server                              | Disabled                                                    |
|                                                                                                    | MAC Address                              | 00:02:0:0:0:0                                               |
|                                                                                                    | WAN Configuration                        |                                                             |
|                                                                                                    | Attain IP Protocol                       | Fixed IP                                                    |
|                                                                                                    | IP Address                               | 11.0.0.1                                                    |
|                                                                                                    | Subnet Mask                              | 255,255,255,0                                               |
|                                                                                                    | Default Gateway                          | 11.0.0.254                                                  |
|                                                                                                    | MAC Address                              | 00:e0:78:00:c5:01                                           |
| • System                                                                                               |                                          |                                                             |
| Alias                                                                                                  | Name Name of Router                      | [                                                           |
| U                                                                                                    | p-time Total of operation                | on time                                                     |
| Firmware v                                                                                             | ersion Version of Firm                   | ware                                                        |
| Wireless Con                                                                                           | figuration                               |                                                             |
|                                                                                                    | SSID This is the name                    | a of the wireless I AN All the                              |
|                                                                                                    | devices in the s<br>same SSID.           | ame wireless LAN should have the                            |
| Channel No                                                                                             | umber The channel us<br>devices in the s | ed by the wireless LAN. All ame wireless LAN should use the |
|                                                                                                    | same channel.                            |                                                             |
| Encr                                                                                                   | yption Type of Encrypt                   | ion                                                         |
|                                                                                                    | 15                                       |                                                             |

| Associate Clients | Number of all active wireless stations that are |
|-------------------|-------------------------------------------------|
|                   | connecting to the access point.                 |
| BSSID             | Basic Service Set Identification of AP          |

| LAN Configuration |                            |
|-------------------|----------------------------|
| IP Address        | IP Address of Router       |
| Subnet Mask       | Subnet Mask                |
| DHCP Server       | Enabled or Disable of DHCP |
| MAC Address       | MAC Address of LAN-port    |

#### WAN Configuration

.

| Static IP address           |
|-----------------------------|
| IP address of WAN-port      |
| Subnet Mask of WAN-port     |
| Default Gateway of WAN-port |
| MAC Address of WAN-port     |
|                             |

| Wirel<br>IEEE<br>encry<br>netwo | ess Access Point builds a wireless LAN and can let all PCs equipped with<br>302.11b wireless network adaptor connect to your Intranet. It supports WEP<br>ption and MAC address filter to enhance the security of your wireless<br>ork. |  |  |  |
|---------------------------------|----------------------------------------------------------------------------------------------------|--|--|--|
| ٠                               | Basic Setting                                                                                                    |  |  |  |
|                                 | You can set up the configuration of your Wireless and monitor the<br>Wireless Clients associate with your AP.                                                                                                    |  |  |  |
|                                 | Wireless Basic Settings                                                                                                    |  |  |  |
|                                 | This page is used to configure the parameters for wireless LAN clients which may connect to your<br>Access Point. Here you may change wireless encryption settings as well as wireless network parameters.                              |  |  |  |
|                                 | Alias Name: Wireless-Gateway                                                                                                    |  |  |  |
|                                 | Disable Wireless LAN Interface                                                                                                    |  |  |  |
|                                 | SSID: WLAN-11b-GW                                                                                                    |  |  |  |
|                                 | Country: Germany                                                                                                    |  |  |  |
|                                 | Channel Number: 1                                                                                                    |  |  |  |
|                                 | Associated Clients: Show Active Clients                                                                                                    |  |  |  |
|                                 | Apply Changes Reset                                                                                                    |  |  |  |
|                                 | Configuration                                                                                                    |  |  |  |
|                                 | Alias Name The name of Router                                                                                                    |  |  |  |
|                                 | Disable Wireless LAN To Disable interface of Wireless LAN Interface                                                                                                    |  |  |  |
|                                 | SSID The name of Wireless                                                                                                    |  |  |  |
|                                 | Country Select the country where you are to decide the Channel number                                                                                                    |  |  |  |
|                                 | Channel Number<br>The channel used by the wireless LAN. All<br>devices in the same wireless LAN should use<br>the same channel.                                                                                                    |  |  |  |
|                                 | Associated Clients Click "Show Active Clients" button, then an<br>"Active Wireless Client Table" will pop up. You<br>can see the status of all active wireless<br>stations that are connecting to the access<br>point.                  |  |  |  |
|                                 | 17                                                                                                    |  |  |  |

Wireless

| Click <apply> at the bottom of the screen to save the above configurations. You can now configure<br/>other advance sections or start using the router (with the advance settings in place)</apply> | Advanced Settings                                                                                                    |
|----------------------------------------------------------------------------------------------------|----------------------------------------------------------------------------------------------------|
| Active Wireless Client Table This table shows the MAC address, transmission, receiption packet counters and encrypted status for each associated wireless client.  MAC Address                      | You can set advanced wireless LAN parameters of this router. The<br>parameters include Authentication Type, Fragment Threshold, RTS<br>Threshold, Beacon Interval, Tx Operation Rate, Tx Basic Rate, Preamble<br>Type, and Broadcast SSID. You should not change these parameters<br>unless you know what effect the changes will have on this router.                                                                                                    |
| None                                                                                                    | Authentication       C Open System       C Shared Key       C Auto         Fragment       Fragment       Fradment |
| Active Wireless Client Table                                                                                                    | RTS Threshold: [2347 (0-2347)                                                                                                    |
| MAC Address MAC address of this active wireless station.                                                                                                    | Beacon Interval: 100 (20-1024 ms)<br>Data Rate: Auto                                                                                                    |
| Tx Packet The number of transmitted packets that are sent out<br>from this active wireless station.                                                                                                 | Preamble Type:          C Long Preamble         C Short Preamble         Broadcast SSID:                                                                                                    |
| Rx Packet The number of received packets that are received by this active wireless station.                                                                                                    | Apply Clanges Reset                                                                                                    |
| TX Rate The transmission rate                                                                                                    | Configuration                                                                                                    |
| Power Saving Shows if the wireless client is in Power Saving mode                                                                                                    | Open System Wireless AP can associate with this                                                                                                    |
| Expired Time This is the time in second before dissociation. If the<br>wireless keeps idle longer than the expired time, this                                                                       | mode encryption.                                                                                                    |
| wireless router will dissociate it. The wireless client                                                                                                    | You should also setup WEP key in                                                                                                    |
| Refresh Refresh the "Active Wireless Client Table"                                                                                                    | Authentication Shared Key associating with this wireless AP                                                                                                    |
| Close Close the "Active Wireless Client Table".                                                                                                    | should use WEP encryption in the authentication phase.                                                                                                    |
|                                                                                                    | The wireless client can associate<br>Auto with this wireless router by using any<br>one of these two Modes.                                                                                                    |
|                                                                                                    | Fragment To specifies the maximum size of packet during the<br>Threshold data transition. The lower values you set, the worst<br>performance it will be.                                                                                                    |
| 18                                                                                                    | 19                                                                                                    |

Beacon The period of time how long a beacon is Interval broadcasted.

Data Rate use the highest possible selected transmission rate to transmit the data packets.

Preamble Type suitable for heavy traffic wireless network. "Long Preamble" provides much communication reliability

If you enable "Broadcast SSID", every wireless station located within the coverage of this wireless Broadcast router can discover this wireless router easily. If you SSID are building a public wireless network, enabling this feature is recommended. Disabling "Broadcast SSID" can provide better security.

To enables multiple AP to communicate and pass IAPP information regarding the location of associated Stations.

Click <Apply> at the bottom of the screen to save the above configurations. You can now configure other advance sections or start using the router.

| security of your Wi                         | reless.                                                                                                    |
|---------------------------------------------|----------------------------------------------------------------------------------------------------|
|                                             | Wireless Router                                                                                                    |
| Wireless Se                                 | curity Setup                                                                                                    |
| This page allows you<br>Encryption Keys cou | i setup the wireless security. Turn on WEP or WPA by using<br>ild prevent any unauthorized access to your wireless network. |
| Encryption: None                            | ▼ Set WEP Key                                                                                                    |
| Use 802.1x<br>Authentication                | € WEP 64bits € WEP 128bits                                                                                                  |
| WPA Authenticat<br>Mode:                    | ion @ WPA-RADIUS @ Pre-Shared Key                                                                                           |
| WPA Unicast Cip<br>Suite:                   | her FKIP                                                                                                    |
| Pre-Shared Key F                            | ormat: Passphrase                                                                                                    |
| Pre-Shared Key:                             |                                                                                                    |
| Authentication R.<br>Server:                | ADIUS Port 1812 IP address Password                                                                                         |
| Note: When encryp                           | tion WEP is selected, you must set WEP key value.                                                                           |
| Apply Changes                               | Reset                                                                                                    |
| Configuration                               |                                                                                                    |
| Encryption                                  | To enable WEP or WPA encryption, select                                                                                     |
|                                             | the option in the drop list. If you select none,                                                                            |
|                                             | Encryption and any station can access the                                                                                   |
|                                             | router.                                                                                                    |
| Use 802.1x                                  | To enable the 802.1x, Click the check box of                                                                                |
| Authentication                              | the item.                                                                                                    |
| WPA                                         | There are two items, "WPA-Radius" and                                                                                       |
| Authentication<br>Mode                      | "pre-shared key". You can select the mode by<br>clicking the item.                                                          |
| WPA Unicast<br>Cipher Suite                 | To enable "TKIP", click the check box.                                                                                      |
| Pre-Shared key                              | To decide the format, select what you need in                                                                               |
| _                                           | the drep list                                                                                                    |

| A                                                     |                                                                                                    |
|-------------------------------------------------------|----------------------------------------------------------------------------------------------------|
| RADIUS S                                              | ation If you use RADIUS Sever to ensure your<br>security, you have to set up the parameters in<br>the item. To set up the Port, IP address and<br>Password of your RADIUS, Enter the Port<br>Number, IP and Password.                                                                                                    |
| Click <apply chan<br="">now configure othe</apply>    | ge> at the bottom of the screen to save the above configurations. You can<br>or advance sections or start using the router.                                                                                                    |
| Access Contro<br>To restrict the<br>control list in t | ol<br>Number of Access authentication of Stations, Set up the<br>this page.<br>Wireless Router<br>Wireless Access Control                                                                                                    |
|                                                       | Il you enable witeless access contino, canto unos contente witoless MAC.<br>addresses are in la cosece control in llue ache lo connert to your Access<br>Font. When this option is enabled, no witeless clients will be able to connect if<br>the list contains on enables.<br>F Enable Wireless Access Control<br>MAC Address: Comment: |
| Configurat                                            | Current Access Control List:<br>MAC Address Comment Select<br>Peressioner Dece All Rec                                                                                                    |
| Enable W<br>Access                                    | /ireless To enable it, click the check box.<br>control                                                                                                    |
| MAC Ado<br>Co                                         | dress &<br>mment<br>Comment; enter the MAC Address and<br>Comment of station and click Apply Changes to<br>save.                                                                                                    |
| Current Cor                                           | Access<br>htrol list<br>box in the select item and click the "Delete<br>Selected". If you want to delete all stations on<br>the list, click "Delete All" to remove all of them.                                                                                                    |
| Click <apply cha<br="">configure other a</apply>      | ange> at the bottom of the screen to save the above configurations. You can now<br>dvance sections or start using the router.                                                                                                    |

| <u></u>                                                                | JS Setting                                                                                                    |
|------------------------------------------------------------------------|----------------------------------------------------------------------------------------------------|
|                                                                        | WDS Settings                                                                                                    |
|                                                                        | W DS SCHINGS<br>Wireless Distribution System uses wireless media to communicate with other<br>AFs, like the Ethernet does. To do this, you must set these AFs in the same<br>channel and set MAC address of other AFs which you want to communicate<br>with in the table and then enable the WDS.                                                                                                    |
|                                                                        | ☐ Enable WDS<br>Add WDS AF: MAC Address Comment                                                                                                    |
|                                                                        | Apply Changes Rest Story Streams                                                                                                    |
|                                                                        | Current WDS AP List:<br>MAC Address Comment Select<br>Deter Education Deter Select                                                                                                    |
| Wire<br>APs<br>Rout<br>Com<br>click<br>to sa<br>To D<br>click<br>"Dele | less Distribution System allows the router to communicate with other<br>wirelessly. To make it work, you must ensure that these APs and the<br>er are in the same Channel and add these APs MAC Address and<br>iment values into the WDS list. Don't Forget to Enable the WDS by<br>the check box of "Enable WDS" and press "Apply Changes" button<br>ive.<br>elete the AP on the list, Click the check box in the select item and<br>the "Delete Selected". If you want to delete all APs on the list, click<br>ete All" to remove all of them. |
|                                                                        |                                                                                                    |

| <ul> <li>LAN Inter<br/>To set up</li> </ul> | face Setup<br>the configuration of LAN interface, Private IP of you router LAN                                                                                                    |
|---------------------------------------------|----------------------------------------------------------------------------------------------------|
| Port and                                    | Subnet mask for your LAN segment.                                                                                                    |
| Site contents:                              | LAN Interface Setup                                                                                                    |
| Wireless Basic Settings Advanced Settings   | This page is used to configure the parameters for local area network which connects to the LAN port of<br>your Access Point. Here you may change the setting for IP addresss, subnet mask, DHCP, etc |
|                                             | IP Address: 10.10.13.196                                                                                                    |
| UDS setting                                 | Subnet Mask: 255.255.0.0                                                                                                    |
| LAN Interface                               | DHCP Server: Disabled -                                                                                                    |
| └──── WAN Interface<br>→ Einewall           | DHCP Client Range: 192.168.1.100 - 192.168.1.200 Show Client                                                                                                    |
| Port Filtering                              | 802.1d Spanning Tree: Disabled                                                                                                    |
| MAC Filtering                               |                                                                                                    |
| Port Forwarding                             | Apply Changes Reset                                                                                                    |
| SysLog                                      |                                                                                                    |
| Statistics Upgrade Firmware                 | DHCP Static MAC: - IP:                                                                                                    |
| Save/Reload Settings                        | Assignment: Apply Changes                                                                                                    |
|                                             | Current DHCP Static Assignment Table:                                                                                                    |
|                                             | MAC Address IP Comment Select                                                                                                    |
|                                             | Delee Seleveri Delee All Reset                                                                                                    |
| Config                                      | uration                                                                                                    |
| IP ad                                       | dress The IP of your Router LAN port (Default 192.168.1.1)                                                                                                    |
| Subnet                                      | Mack Subnet Mask of you LAN (Default 255 255 255 0)                                                                                                    |
| Oubliet                                     | Wask Gubiet Wask of you LAW (Delault 200.200.200.0)                                                                                                    |
| 8                                           | 02.1d to prevent from network loops and preserve the                                                                                                    |
| Spannin                                     | g tree quality of bridged network                                                                                                    |
| D                                           | efault To set up the Default Gateway, enter the IP Value.                                                                                                    |
| Ga                                          | leway                                                                                                    |
|                                             | To give your LAN Client an IP, you have to enable                                                                                                    |
| -                                           | "DHCP". If not, manual setting up your client IP is                                                                                                    |
| L                                           | necessary when you want to use the router as your                                                                                                    |
|                                             | client's default gateway.                                                                                                    |
|                                             | To assign an ID for a specified MAC address. Enter                                                                                                    |
| DHCP                                        | Static the MAC-address IP Comment name in the Text box                                                                                                    |
| A = = ! = .                                 | ment life MAC-address, if, Comment name in the rext-box                                                                                                    |

| WAN Interface S                                                         | Setup                                               |                       |                          |               |         |
|-------------------------------------------------------------------------|-----------------------------------------------------|-----------------------|--------------------------|---------------|---------|
| his page is used to configure the p<br>oint. Here you may change the se | varameters for Internet<br>tting for IP addresss, F | network w<br>PPoE, DN | hich connects<br>15, etc | to the WAN po | at of y |
| Enable WAN ACCESS                                                       | /                                                   |                       |                          |               |         |
| WAN ACCESS IP: 0.0.0.0                                                  |                                                     |                       |                          |               |         |
| WAN ACCESS PORT: 80                                                     |                                                     |                       |                          |               |         |
| 24                                                                      |                                                     |                       |                          |               |         |
| • Attain IP Automatically                                               | (DHCP)                                              |                       |                          |               |         |
| C Fixed IP                                                              | -                                                   |                       | -                        |               | -       |
| IP Address:                                                             | 1721.1.1                                            |                       |                          |               | -       |
| Subnet Mask:                                                            | 255.255.0.0                                         |                       |                          |               |         |
| Default Gateway:                                                        | 172.1.1.254                                         |                       |                          |               |         |
| C PPPoE                                                                 |                                                     |                       | _                        |               | 1       |
| User Name:                                                              |                                                     |                       |                          |               |         |
| Password:                                                               |                                                     |                       | ]                        |               | _       |
| Connection Type:                                                        | Continuous                                          | Y                     | Connect                  | Disconnect    |         |
| Idle Time:                                                              | 5                                                   |                       | (1-1000 min              | utes)         |         |
|                                                                         |                                                     |                       |                          |               |         |
| Enable MTU setup                                                        |                                                     |                       |                          |               |         |
| MTU SIZE: 1500                                                          |                                                     |                       |                          |               |         |
| Normal MTU range: 512 - 1500<br>PPPoE MTU range: 512 - 1492             |                                                     |                       |                          |               |         |
|                                                                         |                                                     |                       |                          |               |         |
|                                                                         |                                                     |                       |                          |               |         |
|                                                                         |                                                     |                       |                          |               |         |
|                                                                         |                                                     |                       |                          |               |         |
|                                                                         |                                                     |                       |                          |               |         |
|                                                                         |                                                     |                       |                          |               |         |

| C Set DNS<br>DNS 1: |                                                            |                                                                                                    |
|---------------------|------------------------------------------------------------|----------------------------------------------------------------------------------------------------|
| DNS 1:              | Manually                                                   |                                                                                                    |
|                     |                                                            |                                                                                                    |
| DNS 2:              |                                                            |                                                                                                    |
| DNS 3:              |                                                            |                                                                                                    |
| Clone MAC           | Z Address:                                                 | 0000000000                                                                                                    |
| Enable 1            | DDNS                                                       |                                                                                                    |
| Service Pro         | wider: EnterZone                                           | Inc (EZ-IP) [enterzone.net]                                                                                                    |
| Host Nan            | ne:                                                        |                                                                                                    |
| Usernam             | e:                                                         |                                                                                                    |
| Password            | i: /                                                       |                                                                                                    |
| Mail Exc<br>(*):    | hanger                                                     |                                                                                                    |
| Enable              | Wildcard (*)                                               |                                                                                                    |
| * available in se   | elective Service Provider                                  | k                                                                                                    |
| Apply Chan          | ges Reset                                                  |                                                                                                    |
| Config              | guration                                                   |                                                                                                    |
| DHCP                | If your conne<br>automatically                             | ection type is DHCP; select "Attain IP<br>y (DHCP)".                                                                                                    |
| Fixed IP            | When you IS<br>and enter the<br>Gateway pro                | P use Static IP, you have to select "Fixed IP<br>e IP address, Subnet Mask and Default<br>ovided by Your ISP.                                                   |
| PPPoE               | When your of<br>the informati<br>Password, C<br>demand and | connection type is PPPoE, You need to enter<br>on provided by your ISP, Such as User name<br>connection type (continuous, connect on<br>manual), and Idle Time. |
|                     | Username E                                                 | X. Peter                                                                                                    |
|                     | Password E                                                 | X.12345                                                                                                    |
|                     | Connection                                                 | Continuous is for Always keep connection                                                                                                    |

|                         |                                                                                                    | Connect on demand is for bill by connection<br>time. You can set up the Idle time for the<br>value specifies the number of time that<br>elapses before the system automatically<br>disconnects the PPPoE session.                                                                                                    |
|-------------------------|----------------------------------------------------------------------------------------------------|----------------------------------------------------------------------------------------------------|
|                         |                                                                                                    | Manual To connect to ISP, click "Connect"<br>manually from the WEB user interface. The<br>WAN connection will not disconnected due to<br>the idle timeout. If the WAN line breaks down<br>and latter links again, the router will not<br>auto-connect to the ISP.                                                                                                    |
|                         | Idle time<br>(Minute)                                                                                                    | The value specifies the number of idle time that elapses before the system automatically disconnects the PPPoE session.                                                                                                    |
| DNS                     | If your DNS automatically                                                                                                    | provide by ISP is dynamic, choose "Attain DNS<br>/"                                                                                                    |
|                         | To specify th                                                                                                    | e DNS, and enter the DNS provided by your<br>1 2 3.                                                                                                    |
| Clone<br>Mac<br>Address | When ISP us<br>then the MAI<br>Cable model<br>connecting to<br>changed, the<br>the ISP.<br>MAC cloning<br>WAN side ne<br>address alre<br>need to regis<br>feature does<br>NIC, but inst<br>Wireless Roo<br>To Change ti | se MAC address authentication (with DHCP),<br>C address of the Ethernet card attached to your<br>m must be registered with the ISP before<br>o the WAN (Internet). If the Ethernet card is<br>a new MAC address must be registered with<br>g feature allows the MAC address reported by<br>etwork interface card to be set to the MAC<br>ady registered with the ISP eliminating the<br>ster the new MAC address with the ISP. This<br>in ot change the actual MAC address on the<br>ead changes the MAC address reported by<br>uter to client requests. |
| Enable                  | To Enable th                                                                                                    | e user to access this Router through Internet,                                                                                                    |

| Enable<br>DDNS         | The Dynamic DNS feature allows you to dynamically<br>register your assigned IP address to an Internet resolvable<br>Fully Qualified Domain Name (FQDN). This is especially<br>useful if you have a dynamically assigned IP address and<br>you want to maintain a constantly resolvable web address.<br>To enable Dynamic DNS, select Enable in the Dynamic<br>DNS checkbox control, select a dynamic DNS service<br>provider from the Service Provider drop list, and enter the<br>host name, username and password in the Host Name,<br>Username and Password fields.<br>Note: You must create an account with the selected<br>provider before using this feature.<br>Note. Wildcard and Mail Exchanger service depend on the<br>service providers. |  |
|------------------------|----------------------------------------------------------------------------------------------------|--|
| Enable<br>MTU<br>Setup | To Enable the Maximum Transmission Unit of Router setup.<br>Any packet over this number will be chopped up into<br>suitable size before sending. Larger number will enhance<br>the transmission performance.<br>Enter your MTU number in the text-box to set the limitation.<br>Default is 1500.                                                                                                    |  |
|                        |                                                                                                    |  |
|                        |                                                                                                    |  |
|                        |                                                                                                    |  |
|                        | 28                                                                                                    |  |

#### Firewall Configuration

The firewall could not only obstruct outside intruders from intruding your system, but also restricting the LAN users. Port Filtering To restrict certain type of data packets from your LAN to Internet through the Router, add them on the Current Filtering Table.

|                                   | Wireless Router                                                                                                    |
|-----------------------------------|----------------------------------------------------------------------------------------------------|
|                                   | Port Filtering                                                                                                    |
|                                   | Entries in this table are used to restrict certain types of data packets from your<br>local network to internet through the Gateway. Use of such filters can be<br>helpful in securing or restricting your local network.              |
|                                   | Fanable Fort Filtering Port Range:     Protocol: Sole Comment:     Apply Change:     Reset                                                                                                    |
|                                   | Current Filter Table:<br>Fort Range Protocol Comment Select                                                                                                    |
|                                   | Ddec School Ddec All Reset                                                                                                    |
| onfigur                           | ration                                                                                                    |
| STEPS                             | <ol> <li>Click the check box of "Enable Port Filtering" to<br/>enable the function.</li> </ol>                                                                                                    |
|                                   | <ol> <li>Enter the Port range (EX 25-110), Protocol<br/>(UDP/TCP), and comment (EX. E-Mail)</li> </ol>                                                                                                    |
|                                   | <ol> <li>To Delete the Port range on the list, Click the check<br/>box in the select item and click the "Delete Selected".<br/>If you want to delete all entries on the list, click<br/>"Delete All" to remove all of them.</li> </ol> |
| lick <appl<br>an now co</appl<br> | y Change> at the bottom of the screen to save the above configurations. You<br>nfigure other advance sections or start using the router.                                                                                               |
|                                   |                                                                                                    |
|                                   |                                                                                                    |
|                                   |                                                                                                    |
|                                   |                                                                                                    |
|                                   | 29                                                                                                    |

#### IP filtering

The Wireless Router could filter the outgoing packets for security or management consideration. You can set up the filter against the IP addresses to block specific internal users from accessing the Internet.

| Entries in this tal<br>local network to<br>helpful in securit | ble are used to r<br>Internet throug<br>ng or restricting | estrict certain<br>h the Gateway<br>your local ne | types of data pa<br>r. Use of such fil<br>twork. | ckets from you<br>ters can be |
|---------------------------------------------------------------|-----------------------------------------------------------|---------------------------------------------------|--------------------------------------------------|-------------------------------|
| Enable IP                                                     | Filtering                                                 |                                                   |                                                  |                               |
| Loal IP Addres                                                | 38:                                                       | Protocol:                                         | Both Com                                         | ment:                         |
| Apply Changes                                                 | Reset                                                     |                                                   |                                                  |                               |
| Current Filter 1                                              | Table:                                                    |                                                   |                                                  |                               |
| Local IP Add                                                  | TODO PTO                                                  | Incol                                             | Comment                                          | Select                        |

#### Configuration

| STEPS                                  | 1.    | Click the check box of "Enable IP Filtering" to enable the function.                                                                                                    |
|----------------------------------------|-------|----------------------------------------------------------------------------------------------------|
|                                        | 2.    | Enter the specific Local IP address (EX 10.10.3.9),<br>Protocol (UDP/TCP), and comment (EX. Peter)                                                                                                    |
|                                        | 3.    | To Delete the IP address on the list, Click the check<br>box in the select item and click the "Delete Selected".<br>If you want to delete all entries on the list, click<br>"Delete All" to remove all of them. |
| Click <apply<br>can now cor</apply<br> | Chang | ge> at the bottom of the screen to save the above configurations. You other advance sections or start using the router.                                                                                         |
|                                        |       |                                                                                                    |
|                                        |       |                                                                                                    |

30

#### MAC filtering

The Wireless Router could filter the outgoing packets for security or management consideration. You can set up the filter against the MAC addresses to block specific internal users from accessing the Internet.

|                              |                                | Wireless Router                                                                                                    |                                               |
|------------------------------|--------------------------------|----------------------------------------------------------------------------------------------------|-----------------------------------------------|
|                              | MAG                            | C Filtering                                                                                                    |                                               |
|                              | Entries<br>local ne<br>helpful | in this table are used to restrict certain types of data packets from your<br>etwork to internet through the Gateway. Use of such filters can be<br>in securing or restricting your local network. |                                               |
|                              | E Er                           | aable MAC Filtering                                                                                                    |                                               |
|                              | MAC                            | Address: Comment:                                                                                                    |                                               |
|                              | Appl                           | y Chingts Reset                                                                                                    |                                               |
|                              | Curren                         | t Filter Table:                                                                                                    |                                               |
|                              |                                | MAC Address Comment Select                                                                                                    |                                               |
|                              | Delete                         | Sebrei Deles All Reset                                                                                                    |                                               |
|                              |                                |                                                                                                    |                                               |
| Config                       | uratio                         | n                                                                                                    |                                               |
| STEF                         | PS 1.                          | Click the check box of "Enable MAC<br>enable the function.                                                                                                    | Filtering" to                                 |
|                              | 2.                             | Enter the specific MAC address (EX 00:0<br>and comment (EX. Peter)                                                                                                    | ə:b6:a8:72),                                  |
|                              | 3.                             | To Delete the Mac address on the list<br>check box in the select item and click<br>Selected". If you want to delete all Entriest<br>click "Delete All" to remove all of them.                      | t, Click the<br>the "Delete<br>s on the list, |
| Click <ap<br>can now</ap<br> | oply Chan<br>configure         | ge> at the bottom of the screen to save the above configural<br>other advance sections or start using the router.                                                                                  | ions. You                                     |
|                              |                                |                                                                                                    |                                               |
|                              |                                |                                                                                                    |                                               |
|                              |                                |                                                                                                    |                                               |

#### Port forwarding

The Port Forwarding allows you to re-direct a particular range of service port numbers (from the Internet/WAN Ports) to a particular LAN IP address. It helps you to host some servers behind the router NAT firewall.

|       |                  | Wireless Router                                                                                                    |
|-------|------------------|----------------------------------------------------------------------------------------------------|
|       | F                | ort Forwarding                                                                                                    |
|       | E<br>s<br>v<br>n | atties in this table allow you to automatically redirect common network services to a<br>pecific machine behind the NAT firewall. These settings are only necessary if you<br>with to host some off dever this a web server or mail server on the private local<br>etwork behind your Gateway's NAT firewall. |
|       | 1                | Enable Port Forwarding<br>P Address: Protocol: Ender Protocol: Ender Port Range: -                                                                                                    |
|       | [                | Apply Clanges Reset                                                                                                    |
|       | c                | urrent Port Forwarding Table:<br>Local IP<br>Address Protocol Port Range Comment Select                                                                                                    |
|       |                  | Deles Alloret. Deles All Reset                                                                                                    |
| nfigu | rati             | on                                                                                                    |
| EPS   | 1.               | Click the check box of "Enable port forwarding<br>enable the function.                                                                                                    |
|       | 2.               | Enter the specific IP address (EX 10.10.10.<br>Protocol (UDP/TCP), Port range (EX 25-110),<br>comment (EX. E-Mail)                                                                                                    |
|       | 3.               | To Delete the IP address on the table, Click                                                                                                    |
|       |                  | Selected". If you want to delete all Entries on table, click "Delete All" to remove all of them.                                                                                                    |

| • Virtua                  | al DMZ                                                                                                    |
|---------------------------|----------------------------------------------------------------------------------------------------|
| The v<br>the ro<br>host : | virtual DMZ is used to enable protocols, which need to open ports on<br>buter. The router will forward all unspecified incoming traffic to the<br>specified in this page.                                                                                                    |
|                           | Wireless Router                                                                                                    |
|                           | Virtual DMZ                                                                                                    |
|                           | A Demilitarized Zone is used to provide Internet services without sacrificing<br>unauthorized access to its local private network. Typically, the DM2 host<br>contains devices accessible to Internet traffic, such as Web (HTTP) servers,<br>FTP servers, SMTP (e-mail) servers and DNS servers. |
|                           | □ Enable DMZ                                                                                                    |
|                           | DMZ Host IP Address:                                                                                                    |
|                           | Apply Changes Reset                                                                                                    |
| То со                     | nfigure it, enter the Host IP (private IP address) and Click                                                                                                    |
| "Appl                     | y changes" to enact the setting.                                                                                                    |
| Syslog                    |                                                                                                    |
| View and                  | save the log in remote machine on the page.                                                                                                    |
| To enable                 | the system log,                                                                                                    |
| 1. Click th               | e check box                                                                                                    |
| 2. Click sł               | now log to monitor.                                                                                                    |
| To enable                 | the Remote system log,                                                                                                    |
| 1. Click th               | e check box                                                                                                    |
| 2. Enter tl               | he remote machine IP address                                                                                                    |
|                           | System Log                                                                                                    |
|                           | System Log summarises the second history of activities of this system.                                                                                                    |
|                           | □ Fashle System Log                                                                                                    |
|                           | Enable Remote System log Server Dr. 504 Stever Port. 514                                                                                                    |
|                           | Appty Clanges                                                                                                    |
|                           | 33                                                                                                    |

Statistics On this page, you can monitor the sent & received packets counters of wireless, Ethernet LAN, and Ethernet WAN. To see the latest report, click refresh button.

| Statistics         This page shows the packet counters for transmission and reception regarding to wirelees and Ethernet networks.         Wirelees LAN       Statistics         Wirelees LAN       Statistics         Statistics       To page above the packet of the pace of the pace of the |        |                             |                                             | Wireless                               | Route                         | 7                                            |               |  |
|----------------------------------------------------------------------------------------------------|--------|-----------------------------|---------------------------------------------|----------------------------------------|-------------------------------|----------------------------------------------|---------------|--|
| It is page above the packet or transmission and reception regarding to whethere and Ethernet network.         Wirelees LAN       Bot Redacts       73         It termet LAN       Bot Redacts       73         Bot Received Redacts       733       73         Ethernet WAN       Bot Redacts       733         Bot Received Redacts       733       73         Ethernet WAN       Bot Redacts       733         Bot Redacts       733       74         Bot Received Redacts       733       74         Bot Redacts       733       74         Bot Received Redacts       733       74         Bot Received Redacts       733       74         Bot Received Received Receives       750       74         Bot Received Receives       750       74         Bot Received Receives       750       75         Bot Dygrade Firmware       75       75         1       Click "browse" button to select the firmware you want to upgrade so completed, you complete. When Upgrade is completed, you con start to use the router.         Wireless Routes       75       75         Dygrade Firmware       75       75         Dygrade Firmware       75       75         Dygrade Firmware       75 </th <th></th> <th></th> <th>Statistics</th> <th></th> <th></th> <th></th> <th></th> <th></th>                                                                                                    |        |                             | Statistics                                  |                                        |                               |                                              |               |  |
| Image: LAN       Bast Plackets       0         Intermet LAN       Bast Plackets       736         Intermet LAN       Bast Plackets       736         Intermet WAN       Bast Plackets       736         Intermet WAN       Bast Plackets       736         Intermet WAN       Bast Plackets       736         Intermet WAN       Bast Plackets       736         Intermet WAN       Bast Plackets       736         Intermet WAN       Bast Plackets       736         Intermet WAN       Bast Plackets       736         Intermet WAN       Bast Plackets       736         Intermet WAN       Bast Plackets       736         Intermet WAN       Bast Plackets       736         Intermet WAN       Bast Plackets       736         Intermet WAN       Bast Plackets       736         Intermet WAN       Bast Plackets       736         Intermet WAN       Bast Plackets       736         Intermet Plackets       Bast Plackets       736         Intermet Plackets       Bast Plackets       Plackets         Intermet Plackets       Bast Plackets       Plackets         Intermet Plackets       Bast Plackets       Plackets                                                                                                    |        |                             | This page shows the<br>to wireless and Ethe | packet counters for t<br>met networks. | ransmission an                | l reception regarding                        |               |  |
| Image: Production of the device of the device during the update series.         Image: Product Series of the device during the update series.         Image: Product Series of the device during the update series.                                                                                                    |        |                             | Wireless LAN                                | Sent Packets                           | 57                            |                                              |               |  |
| Image: Stepse allows you upgrade the Access Point firm ware to new version. Please don't close the WEB-browser and wait for process to complete. When Upgrade is completed, you can start to use the router.         Wireless Router         Upgrade Firmware         Ended to use the router.         Steps In the two upgrade is completed, you can start to use the router.         Steps Intervention of the device during the upload because it may crash the system.         Steps Intervention of the device during the upload because it may crash the system.                                                                                                    |        |                             | Ethernet LAN                                | Sent Packets<br>Received Packets       | 736                           |                                              |               |  |
| Upgrade Firmware  To Upgrade Firmware,  STEPS  1. Click "browse" button to select the firmware you want to upgrade.  2. Click Upload to start the upgrade process. Please don't close the WEB-browser and wait for process to complete. When Upgrade is completed, you can start to use the router.  Wireless Router  Upgrade Firmware  This page allows you upgrade the Access Point firmware to new version. Please note, do no power off the device during the upload because it may crash the system.  Select File:                                                                                                    |        |                             | Ethernet WAN                                | Sent Packets<br>Received Packets       | 216<br>8598                   |                                              |               |  |
| Upgrade Firmware         To Upgrade Firmware,         STEPS         1. Click "browse" button to select the firmware you want to upgrade.         2. Click Upload to start the upgrade process. Please don't close the WEB-browser and wait for process to complete. When Upgrade is completed, you can start to use the router.         Wireless Router         Upgrade Firmware         This page allows you upgrade the Access Foint firmware to new version. Please note, do not power off the device during the upload because it may crash the system.         Select File:                                                                                                    |        |                             | Refesh                                      |                                        |                               | <b>.</b>                                     |               |  |
| To Upgrade Firmware,         STEPS         1. Click "browse" button to select the firmware you want to upgrade.         2. Click Upload to start the upgrade process. Please don't close the WEB-browser and wait for process to complete. When Upgrade is completed, you can start to use the router.         Wireless Router         Upgrade Firmware         This page allows you upgrade the Access Point firm ware to new version. Please note, do not power off the device during the upload because it may crash the system.         Select File:                                                                                                    | Upgrad | e Firmw                     | are                                         |                                        |                               |                                              |               |  |
| STEPS       1. Click "browse" button to select the firmware you want to upgrade.         2. Click Upload to start the upgrade process. Please don't close the WEB-browser and wait for process to complete. When Upgrade is completed, you can start to use the router.         Wireless Router         Upgrade Firmware         This page allows you upgrade the Access Point firmware to new version. Please note, do not power off the device during the upload because it may crash the system.         Select File:                                                                                                    | To Ur  | oarade F                    | irmware.                                    |                                        |                               |                                              |               |  |
| <ol> <li>STEPS</li> <li>Click "browse" button to select the firmware you want to upgrade.</li> <li>Click Upload to start the upgrade process. Please don't close the WEB-browser and wait for process to complete. When Upgrade is completed, you can start to use the router.</li> <li>Wireless Router</li> <li>Upgrade Firmware</li> <li>This page allows you upgrade the Access Point firmware to new version. Please note, do not power off the device during the upload because it may crash the system.</li> </ol>                                                                                                    |        | . 3                         |                                             |                                        |                               |                                              |               |  |
| 2. Click Upload to start the upgrade process. Please don't close the WEB-browser and wait for process to complete. When Upgrade is completed, you can start to use the router.           Wireless Router           Upgrade Firmware           This page allows you upgrade the Access Point firmware to new version. Please note, do not power off the device during the upload because it may crash the system.           Select File:                                                                                                    | ST     | EPS 1.                      | Click "brow<br>want to ur                   | wse" butto<br>parade.                  | n to selec                    | t the firmware                               | you           |  |
| 2. Click Upload to start the upgrade process. Please don't close the WEB-browser and wait for process to complete. When Upgrade is completed, you can start to use the router.           Wireless Router           Upgrade Firmware           This page allows you upgrade the Access Point firmware to new version. Please note, do not power off the device during the upload because it may crash the system.           Select File:                                                                                                    |        |                             | want to u                                   | giuuc.                                 |                               |                                              |               |  |
| don't close the WEB-browser and wait for process<br>to complete. When Upgrade is completed, you<br>can start to use the router.         Wireless Router         Upgrade Firmware         This page allows you upgrade the Access Point firmware to new version. Please<br>note, do not power off the device during the upload because it may crash the<br>system.         Select File:                                                                                                    |        | 2.                          | Click Uplo                                  | ad to start th                         | ie upgrad                     | e process. Ple                               | ase           |  |
| Wireless Router         Upgrade Firmware         This page allows you upgrade the Access Point firmware to new version. Please note, do not power off the device during the upload because it may crash the system.         Select File:                                                                                                    |        |                             | don t clos                                  | e the WEB-D                            | rowser al                     | nd wait for pro                              | cess          |  |
| Wireless Router Upgrade Firmware This page allows you upgrade the Access Point firm ware to new version. Please note, do not power off the device during the upload because it may crash the system. Select File:                                                                                                    |        |                             | can start t                                 | o use the ro                           | uter.                         | Joinpieleu, you                              | 1             |  |
| Upgrade Firmware         This page allows you upgrade the Access Point firmware to new version. Please note, do not power off the device during the upload because it may crash the system.         Select File:                                                                                                    |        | 1                           |                                             |                                        | Danat                         |                                              |               |  |
| Upgrade Firmware This page allows you upgrade the Access Point firmware to new version. Please note, do not power off the device during the upload because it may crash the system. Select File:                                                                                                    |        |                             |                                             | rireiess                               | Rout                          | er                                           |               |  |
| This page allows you upgrade the Access Point firmware to new version. Please note, do not power off the device during the upload because it may crash the system.  Select File:                                                                                                    |        | Up                          | grade Firn                                  | nware                                  |                               |                                              |               |  |
| Select File:                                                                                                    |        | This p<br>note, o<br>system | age allows you u<br>do not power off<br>n.  | pgrade the Acces<br>the device during  | s Point firmw<br>the upload b | are to new version. I<br>ecause it may crash | Please<br>the |  |
|                                                                                                    |        | Selec                       | ct File:                                    |                                        | 瀏覽                            |                                              |               |  |
|                                                                                                    |        |                             |                                             |                                        |                               |                                              |               |  |
| Upload Keset                                                                                                    |        | Upica                       | d Reset                                     |                                        |                               |                                              |               |  |
|                                                                                                    |        |                             |                                             |                                        |                               |                                              |               |  |
|                                                                                                    |        |                             |                                             |                                        |                               |                                              |               |  |
|                                                                                                    |        |                             |                                             |                                        |                               |                                              |               |  |
| 34                                                                                                    |        |                             |                                             | 34                                     |                               |                                              |               |  |

Save and Reload To save setting to file, click "Save..." button.

To load setting from file,

1. Click "Browse..." on the to select the file

2. Click upload to start the process and wait for it to complete

To reset setting to Default, click reset to start the process and it will be

completed till the status LED start blinking.

| Save/Reload S                                                                         | ettings                                                                                                    |
|---------------------------------------------------------------------------------------|----------------------------------------------------------------------------------------------------|
| This page allows you save<br>the file which was saved p<br>configuration to factory d | e current settings to a file or reload the settings from<br>previously. Besides, you could reset the current<br>efault. |
|                                                                                       |                                                                                                    |
| Save Settings to File:                                                                | Save                                                                                                    |
| Save Settings to File:<br>Load Settings from<br>File:                                 | Save<br>iBISE Upload                                                                                                    |

#### Password

-----To set up the Administrator Account information, enter the Username, New password, and reenter the password on the text box. Don't forget to click the "Apply Changes" to save the configuration.

| This page is used to set the account to access the web server of Access Point.<br>Empty user name and password will disable the protection. |
|----------------------------------------------------------------------------------------------------|
| liser Name                                                                                                    |
| Averby Changes Depend                                                                                                    |

|                       | IEEE802.3, 10BASE-T                                                        |  |
|-----------------------|----------------------------------------------------------------------------|--|
| Standard              | IEEE802.3u, 100BASE-TX                                                     |  |
| otanuaru              | IEEE802.3x full duplex operation and flow control                          |  |
|                       | IEEE802.11b wireless LAN infrastructure                                    |  |
|                       | 1 * WAN port                                                               |  |
| Interface             | 4 * 10/100 RJ-45 Fast Ethernet switching ports                             |  |
|                       | One wireless LAN comply with IEEE 802.11b                                  |  |
| WAN Connection        | Ethernet 10/100 Mbps                                                       |  |
| Cable Connections     | RJ-45 (10BASE-T): Category 3,4,5 UTP                                       |  |
|                       | RJ-45 (100BASE-TX): Category 5 UTP                                         |  |
|                       | LAN: Auto-Negotiation (10Mbps, 100Mbps)                                    |  |
| Network Data Rate     | Wireless: 11Mbps, 5.5Mbps, 2Mbps, 1Mbps data rated an                      |  |
|                       | auto-fallback support                                                      |  |
| Transmission Mode     | Auto-Negotiation (Full-duplex, Half-duplex)                                |  |
|                       | System                                                                     |  |
|                       | Power                                                                      |  |
|                       | Status                                                                     |  |
|                       | Port (WAN)                                                                 |  |
| LED indications       | ACT/LINK                                                                   |  |
|                       | Port (LAN)                                                                 |  |
|                       | ACT/LINK                                                                   |  |
|                       | Port(Wireless)                                                             |  |
|                       | ACT                                                                        |  |
|                       | Embedded WEB based management interface                                    |  |
|                       | LAN/WAN management via WEB-based management                                |  |
|                       | interface                                                                  |  |
|                       | DHCP client / server function                                              |  |
|                       | Firmware upgradeable                                                       |  |
| Software Support      | PPPoE protocol                                                             |  |
|                       | NAT / NAP I function                                                       |  |
|                       | Port filtering                                                             |  |
|                       | IF Intering                                                                |  |
|                       |                                                                            |  |
|                       |                                                                            |  |
|                       | Built-In Trivibps Wireless Access Point                                    |  |
| Wireless Access Point | Unect Sequence Spread Spectrum (DSSS) Operating at                         |  |
|                       | G1/129bit Wired Equivalent Driveou (WED) data anartetian                   |  |
|                       | D4/ 12001 WIED EQUIVAIENT PRIVACY (WEP) data encryption                    |  |
| Emission              |                                                                            |  |
| Operating Temperature | <u>U<sup>0</sup> ~ 50<sup>o</sup>C (32<sup>o</sup> ~ 122<sup>o</sup>F)</u> |  |
| Operating Humidity    | 10% - 90%                                                                  |  |

### Appendix

Service Name, Protocol and Port number

|             | PTOLOCOL | Port      | Service      | Protocol | Ροπ       |
|-------------|----------|-----------|--------------|----------|-----------|
| ANY         | Any      | Any       | AOL          | TCP      | 5190-5194 |
| BGP         | TCP      | 179       | Finger       | TCP      | 79        |
| FTP         | TCP      | 20-21     | Gopher       | TCP      | 70        |
| HTTP        | TCP      | 80        | HTTPS        | TCP      | 443       |
| IMAP        | TCP      | 143       | InterLocator | TCP      | 389       |
| IRC         | TCP      | 6660-6669 | L2TP         | TCP      | 1701      |
| VDOLive     | TCP      | 7000-7010 | WAIS         | TCP      | 210       |
| WINFRAME    | TCP      | 1494      | X-WIN        | TCP      | 6000-6030 |
| DNS         | UDP      | 53        | IKE          | UDP      | 500       |
| NFS         | UDP      | 111       | NTP          | UDP      | 123       |
| PC-Anywhere | UDP      | 123       | RIP          | UDP      | 520       |
| SNMP        | UDP      | 161       | SYSLOG       | UDP      | 514       |
| TALK        | UDP      | 517-518   | TFTP         | UDP      | 69        |
| UDP-Any     | UDP      | Any       | UUCP         | UDP      | 540       |
| PING        | ICMP     | ANY       | TRACEROUTE   | ICMP     | Any       |
|             |          |           |              |          |           |
|             |          |           |              |          |           |